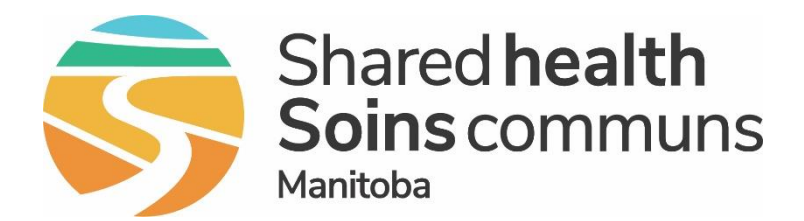

#### Public Health Information Management System (PHIMS)

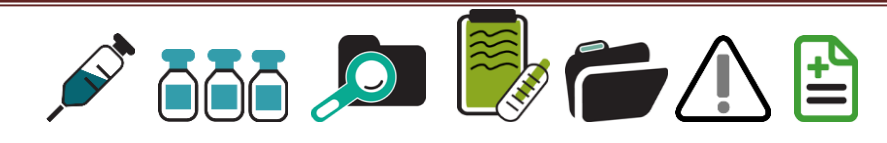

# Module 4: Search for Client Record

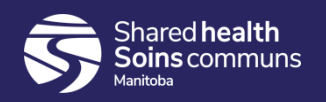

### Searching for Client Records

It is important to complete a thorough search for a client record. There are several ways to search for a client in PHIMS.

Refer to the guideline for additional details: <u>1.1 Searching for a Client</u> <u>Record</u>

| Search Clients                            |                               |                                 | Search Retrieve Reset II 🖨 ?                                                                                |
|-------------------------------------------|-------------------------------|---------------------------------|----------------------------------------------------------------------------------------------------|
| Basic Search Criteria                     |                               |                                 | <b>*</b>                                                                                                    |
| Client Number:<br>123456789<br>Last Name: |                               | Client Number Type:             | Select all that apply:<br>Include Inactive Clients<br>Include Indeterminate Clients<br>Use Phonetic Matches |
| Gender:                                   |                               | Client ID<br>Health Card Number |                                                                                                    |
| Date of Birth:                            | yyyy/mm/dd                    | Additional ID                   |                                                                                                    |
| Date of Birth Range:                      | Effective From:<br>yyyy/mm/dd | <b>To:</b><br>yyyy/mm/dd        |                                                                                                    |
| Age:                                      | e.g. 2 or 0-18 or             | 18-99 Year(s) 💌                 |                                                                                                    |
| None of the above                         |                               |                                 |                                                                                                    |
| Telephone Number:<br>Country:<br>Canada   | Number:                       | x                               |                                                                                                    |

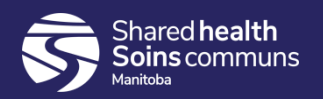

## Searching for Client Records

If the client's record is unable to be found in PHIMS (eg. no MB Health Card Number), please record the immunizations on the Vaccine Inputting Form for Health Care Providers and submit the form to the fax number listed:

• For Medical clinics:

https://manitoba.ca/asset\_library/en/covidvaccine/Inputting-form-clinics.pdf

• For Independent Immunization Partners (IIPC) for COVID-19 immunizations:

iipc-inputting-form.pdf (gov.mb.ca)

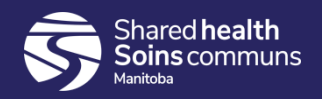

#### Questions

If you have any questions, contact Digital Health

- Email: <a href="mailto:servicedesk@sharedhealthmb.ca">servicedesk@sharedhealthmb.ca</a>
- Phone: 204-940-8500 or 1-866-999-9698

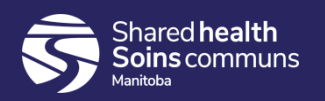